## هنگ کردن تسک بار در ویندوز ۱۰

نوار وظیفه یا همان Task Bar معمولا در پایین صفحه قرار دارد که به شما امکان می دهد تا برنامه ها را پیدا و هر برنامه ای که در حال اجرا است را مشاهده کنید. اما گاهی اوقات، با عدم پاسخگویی نوار وظیفه و یا کندی بیش از حد آن مواجه می شوید که میتوانید از روش های ذیل نسبت به رفع آن اقدام نمایید.

روش اول: ویندوز اکسپلورر را مجددا راه اندازی کنید تا مشکل هنگ کردن نوار وظیفه ویندوز ۱۰ را برطرف کنید

اولین کاری که در این مورد باید انجام بدهید؛ این است که ویندوز اکسپلورر را مجددا راه اندازی کنید؛ زیرا این کار به خصوص اگر ناشی از یک نقص جزئی باشد، معمولا مشکل را برطرف می کند.

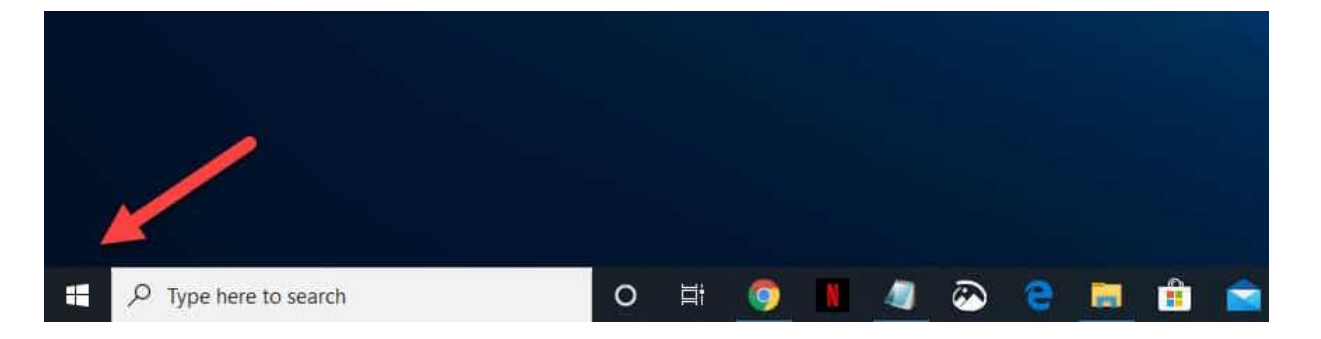

۱- روی دکمه Start کلیک راست کنید

۲- روی گزینه Task Manager کلیک کنید.

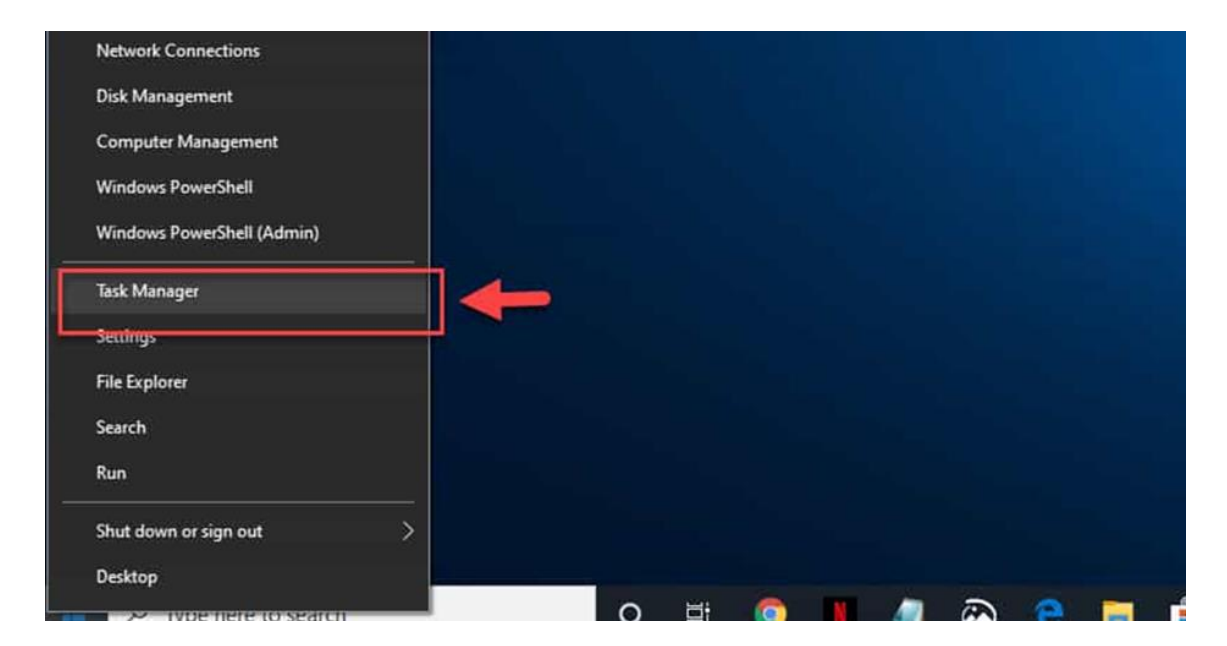

<sup>۳</sup>- بر روی گزینه More details کلیک کنید . این گزینه در سمت چپ پایین پنجره Task Manager قرار دارد.

| Free Download Manager<br>Google Chrome<br>Notepad<br>Snagit<br>Snagit Editor<br>Steam Client Bootstrapper (32 bit)<br>More details | Free Download Manager<br>Google Chrome<br>Notepad<br>Snagit<br>Snagit Editor<br>Steam Client Bootstrapper (32 bit)<br>More details | 🔯 Task Manager        | H. |        | ×   |  |  |  |
|----------------------------------------------------------------------------------------------------|----------------------------------------------------------------------------------------------------|-----------------------|----|--------|-----|--|--|--|
| Google Chrome Notepad Snagit Snagit Editor Steam Client Bootstrapper (32 bit) More details End task                                | Google Chrome Notepad Snagit Snagit Editor Steam Client Bootstrapper (32 bit) More details End task                                | Free Download Manager |    |        |     |  |  |  |
| Notepad<br>Snagit<br>Snagit Editor<br>Steam Client Bootstrapper (32 bit)<br>More details                                           | Notepad<br>Snagit<br>Snagit Editor<br>Steam Client Bootstrapper (32 bit)<br>More details<br>End task                               | Google Chrome         |    |        |     |  |  |  |
| Snagit<br>Snagit Editor<br>Steam Client Bootstrapper (32 bit)<br>More details                                                      | Snagit<br>Snagit Editor<br>Steam Client Bootstrapper (32 bit)<br>More details                                                      | Notepad               |    |        |     |  |  |  |
| Snagit Editor<br>Steam Client Bootstrapper (32 bit)<br>More details                                                                | Snagit Editor<br>Steam Client Bootstrapper (32 bit)<br>More details                                                                | Snagit                |    |        |     |  |  |  |
| Steam Client Bootstrapper (32 bit)<br>More details                                                                                 | Steam Client Bootstrapper (32 bit) More details End task                                                                           | Snagit Editor         |    |        |     |  |  |  |
|                                                                                                    |                                                                                                    |                       |    |        |     |  |  |  |
|                                                                                                    |                                                                                                    | More details          |    | End ta | ak. |  |  |  |

<sup>2</sup>- روی منوی Processes کلیک کنید. این منو معمولا اولین زبانه بالای پنجره Task Manager است.

| File Ontions View               |                               |           |               |            |               |           | 5.A.V |
|---------------------------------|-------------------------------|-----------|---------------|------------|---------------|-----------|-------|
| Processes Performance Ap        | history Startup Users Details | Services  |               |            |               |           |       |
| Name                            | Status                        | 6%<br>CPU | 29%<br>Memory | 4%<br>Disk | 4%<br>Network | 0%<br>GPU | GPU   |
| Apps (7)                        |                               |           |               |            |               |           | ^     |
| > To Free Download Manag        | er                            | 3.1%      | 152.9 MB      | 3.6 MB/s   | 33.8 Mbps     | 0.1%      | G     |
| > 😨 Google Chrome (38)          |                               | 0.1%      | 2,817.3 MB    | 0.1 MB/s   | 0.1 Mbps      | 0%        | G     |
| > 🧾 Notepad                     |                               | 0%        | 1.8 MB        | 0 MB/s     | 0 Mbps        | 0%        |       |
| > 🔁 Snagit Editor               |                               | 0%        | 216.1 MB      | 0.1 MB/s   | 0 Mbps        | 0%        |       |
| Steam Client Bootstrapper (32 b |                               | 0.3%      | 171.2 MB      | 0 MB/s     | 0 Mbps        | 0%        |       |
| > 🙀 Task Manager                |                               | 0.2%      | 26.6 MB       | 0 MB/s     | 0 Mbps        | 0%        |       |
| Nondaux Fundaux                 |                               | 0.19      | 04.7 MAD      | D MP/r     | Obther        | 09/       |       |

<sup>۰</sup>- روی فرآیند Windows Explorer کلیک راست کرده و سپس روی Restart کلیک کنید. با این کار فرآیند دوباره راه اندازی می شود.

| ^                                                                                                    |                                                                                                    | 5%                               | 29%                                                                              | 11%                                                                  | 4%                                                                                     | 1%                         |     |
|----------------------------------------------------------------------------------------------------|----------------------------------------------------------------------------------------------------|----------------------------------|----------------------------------------------------------------------------------|----------------------------------------------------------------------|----------------------------------------------------------------------------------------|----------------------------|-----|
| ame                                                                                                    | Status                                                                                                    | CPU                              | Memory                                                                           | Disk                                                                 | Network                                                                                | GPU                        | GPU |
| opps (6)                                                                                                    |                                                                                                    |                                  |                                                                                  |                                                                      |                                                                                        |                            | ^   |
| Free Download Manager                                                                                                    |                                                                                                    | 3.0%                             | 148.5 MB                                                                         | 5.3 MB/s                                                             | 32.6 Mbps                                                                              | 0.1%                       | G   |
| 📀 Google Chrome (38)                                                                                                    |                                                                                                    | 0%                               | 2,832.1 MB                                                                       | 0.1 MB/s                                                             | 0 Mbps                                                                                 | 0%                         | G   |
| Notepad                                                                                                    |                                                                                                    | 0%                               | 1.8 MB                                                                           | 0 MB/s                                                               | 0 Mbps                                                                                 | 0%                         |     |
| Steam Client Bootstrappe                                                                                                    | er (32 b                                                                                                    | 0.1%                             | 171.2 MB                                                                         | 0.1 MB/s                                                             | 0.1 Mbps                                                                               | 0%                         |     |
| 👰 Task Manager                                                                                                    |                                                                                                    | 0.3%                             | 26.6 MB                                                                          | 0 MB/s                                                               | 0 Mbps                                                                                 | 0%                         |     |
| Windows Explorer                                                                                                    | 0%                                                                                                    | 93.5 MB                          | 0 MB/s                                                                           | 0 Mbps                                                               | 0%                                                                                     |                            |     |
| PI minuows explorer                                                                                                    |                                                                                                    |                                  |                                                                                  |                                                                      |                                                                                        |                            |     |
| ackground processes (1                                                                                                    | 00)<br>Expand                                                                                                    | 0%                               | 2.0 MB                                                                           | 0 MB/s                                                               | 0 Mbps                                                                                 | 0%                         |     |
| ackground processes (1<br>AdjustService (32 bit)                                                                                                    | 00)<br>Expand<br>Restart                                                                                                    | 0%                               | 2.0 MB<br>169.4 MB                                                               | 0 MB/s<br>0.1 MB/s                                                   | 0 Mbps<br>0 Mbps                                                                       | 0%<br>0%                   |     |
| ackground processes (1<br>AdjustService (32 bit)<br>AdjustService Service                                                                                                    | 00)<br>Expand<br>Restart<br>End task                                                                                                    | 0%                               | 2.0 MB<br>169.4 MB<br>23.8 MB                                                    | 0 MB/s<br>0.1 MB/s<br>0 MB/s                                         | 0 Mbps<br>0 Mbps<br>0 Mbps                                                             | 0%<br>0%<br>0%             |     |
| AdjustService (32 bit)<br>AdjustService (32 bit)<br>Antimalware Service                                                                                                    | 00)<br>Expand<br>Restart<br>End task<br>Provide feedback<br>Resource values                                                                             | 0%<br>0%<br>0%                   | 2.0 M8<br>169.4 M8<br>23.8 M8<br>3.8 M8                                          | 0 MB/s<br>0.1 MB/s<br>0 MB/s<br>0 MB/s                               | 0 Mbps<br>0 Mbps<br>0 Mbps<br>0 Mbps                                                   | 0%<br>0%<br>0%             |     |
| AdjustService (32 bit)<br>AdjustService (32 bit)<br>AdjustService (32 bit)<br>Antimalware Service<br>Antimalware Service<br>Application Frame Ho:<br>ARMOURY CRATE Serv<br>ARMOURY CRATE User                                               | 00)<br>Fxpand<br>Restart<br>End task<br>Provide feedback<br>Resource values<br>Create dump file                                                         | 0%<br>0%<br>0%<br>0%             | 2.0 MB<br>169.4 MB<br>23.8 MB<br>3.8 MB<br>8.6 MB                                | 0 MB/s<br>0.1 MB/s<br>0 MB/s<br>0 MB/s<br>0.1 MB/s                   | 0 Mbps<br>0 Mbps<br>0 Mbps<br>0 Mbps<br>0 Mbps<br>0 Mbps                               | 0%<br>0%<br>0%<br>0%       |     |
| AdjustService (32 bit)<br>AdjustService (32 bit)<br>Antimalware Service<br>Application Frame Ho:<br>ARMOURY CRATE Serv<br>ARMOURY CRATE Uses<br>ARMOURY CRATE Uses<br>ArmourySocketServer                                                   | 00)<br>Fxpand<br>Restart<br>End task<br>Provide feedback<br>Resource values<br>Create dump file<br>Go to details                                        | 0%<br>0%<br>> 0%<br>0%           | 2.0 MB<br>169.4 MB<br>23.8 MB<br>3.8 MB<br>8.6 MB<br>1.0 MB                      | 0 MB/s<br>0.1 MB/s<br>0 MB/s<br>0 MB/s<br>0.1 MB/s<br>0 MB/s         | 0 Mbps<br>0 Mbps<br>0 Mbps<br>0 Mbps<br>0 Mbps<br>0 Mbps<br>0 Mbps                     | 0%<br>0%<br>0%<br>0%       |     |
| AdjustService (32 bit)<br>AdjustService (32 bit)<br>AdjustService (32 bit)<br>Antimalware Service<br>Application Frame Ho:<br>ARMOURY CRATE Serv<br>ARMOURY CRATE User<br>ARMOURY CRATE User<br>ArmourySocketServer<br>ArmourySwAgent (32 ( | 00)<br>Fxpand<br>Restart<br>End task<br>Provide feedback<br>Resource values<br>Create dump file<br>Go to details<br>Open file location                  | 0%<br>0%<br>0%<br>0%<br>0%<br>0% | 2.0 MB<br>169.4 MB<br>23.8 MB<br>3.8 MB<br>8.6 MB<br>1.0 MB<br>3.1 MB            | 0 MB/s<br>0.1 MB/s<br>0 MB/s<br>0 MB/s<br>0 MB/s<br>0 MB/s           | 0 Mbps<br>0 Mbps<br>0 Mbps<br>0 Mbps<br>0 Mbps<br>0 Mbps<br>0 Mbps<br>0 Mbps           | 0%<br>0%<br>0%<br>0%<br>0% |     |
| AdjustService (32 bit)<br>AdjustService (32 bit)<br>Antimalware Service<br>Application Frame Ho:<br>ARMOURY CRATE Serv<br>ARMOURY CRATE User<br>ArmourySocketServer<br>ArmourySwAgent (32 l<br>ASUS NodeJS Web Frame                        | 00)<br>Fxpand<br>Restart<br>End task<br>Provide feedback<br>Resource values<br>Create dump file<br>Go to details<br>Open file location<br>Search online | 0%<br>0%<br>0%<br>0%<br>0%<br>0% | 2.0 MB<br>169.4 MB<br>23.8 MB<br>3.8 MB<br>8.6 MB<br>1.0 MB<br>3.1 MB<br>12.1 MB | 0 MB/s<br>0.1 MB/s<br>0 MB/s<br>0 MB/s<br>0 MB/s<br>0 MB/s<br>0 MB/s | 0 Mbps<br>0 Mbps<br>0 Mbps<br>0 Mbps<br>0 Mbps<br>0 Mbps<br>0 Mbps<br>0 Mbps<br>0 Mbps | 0%<br>0%<br>0%<br>0%<br>0% |     |

روش دوم: اسکن SFC را اجرا کنید.

System File Checker فایل های مهم سیستم را اسکن و نسخه های آن ها را تأیید می کند. اگر این ابزار فایلی را پیدا کرد که نسخه اشتباه یا خراب دارد، آن را با نسخه های صحیح و تأیید شده جایگزین می کند.

- " cmd "را بدون علامت نقل قول در نوار جستجو تایپ کنید.
- در برنامه Command Prompt که ظاهر می شود، بر روی گزینه run as administrator کلیک کنید.

| All Apps Documents V     | Veb More 🔻             |                |
|--------------------------|------------------------|----------------|
| Best match               |                        |                |
| Command Prompt           |                        |                |
| Арр                      | 🗟 Run as administrator |                |
| Apps                     | D Open file location   | Command Prompt |
| Node.js command prompt   | -⇔ Pin to Start        | Арр            |
| x86_x64 Cross Tools Comm | -⇔ Pin to taskbar      |                |

- "Sfc /scannow" را بدون علامت نقل قول در پنجره Command Prompt تایپ کنید و سپس کلید enter را فشار دهید.
  - منتظر بمانید تا فرآیند به پایان برسد و بعد از اتمام، کامپیوتر تان را مجددا Restart کنید.

## روش سوم User Manager : را فعال کنید

"services.msc" را بدون علامت نقل قول در نوار جستجو تایپ کنید.

- روی برنامه Services که ظاهر می شود، کلیک کنید.
- جستجو کنید و روی User Manager دوبار کلیک کنید تا پنجره مشخصاتش باز شود.
  - نوع استارتاپ را روی Automatic قرار بدهید.
  - بر روى Stop و سپس Start كليك كنيد تا فرآيند آپديت شود.
  - روی گزینه Apply OK کلیک کنید تا تغییراتی که ایجاد کرده اید، ذخیره شود.
- بعد از انجام مراحل عیب یابی ذکر شده در بالا، مشکل هنگ کردن نوار وظیفه ویندوز ۱۰ با موفقیت برطرف خواهید شد.

| Services                                       |                                                                                             |                                                                                                    |                                                                                   |                                                                                                    |                                                                           | - 🗆                                                                                                    | ×                                                            |
|------------------------------------------------|---------------------------------------------------------------------------------------------|----------------------------------------------------------------------------------------------------|-----------------------------------------------------------------------------------|----------------------------------------------------------------------------------------------------|---------------------------------------------------------------------------|----------------------------------------------------------------------------------------------------|--------------------------------------------------------------|
| ile Action View                                | Help                                                                                        |                                                                                                    |                                                                                   |                                                                                                    |                                                                           |                                                                                                    |                                                              |
| • 🔿 🗐 📊 🦛 •                                    | ì 🗟   🛛 📷   🕨 🔳 II 🕪                                                                        |                                                                                                    |                                                                                   |                                                                                                    |                                                                           |                                                                                                    |                                                              |
| Services (Local)                               | Services (Local)                                                                            |                                                                                                    |                                                                                   |                                                                                                    |                                                                           |                                                                                                    |                                                              |
|                                                | User Manager                                                                                | Name                                                                                                    |                                                                                   | Description                                                                                                | Status                                                                    | Startup Type                                                                                                    | Log ^                                                        |
| Stop the service<br><u>Restart</u> the service |                                                                                             | Udk User Servic<br>Update Orchest<br>UPnP Device H                                                                                                    | e_8a9d4<br>trator Service<br>ost                                                  | Shell comp<br>Manages W<br>Allows UPn                                                                      | Running                                                                   | Manual<br>Automatic (<br>Manual                                                                                                    | Loci<br>Loci<br>Loci                                         |
|                                                | Description:<br>User Manager provides the runtime<br>components required for multi-user     | User Data Acce<br>User Data Stora                                                                                                    | ss_8a9d4<br>ge_8a9d4<br>e Virtualizati                                            | Provides ap<br>Handles sto<br>Provides su                                                                  | Running<br>Running                                                        | Manual<br>Manual<br>Disabled                                                                                                    | Loci<br>Loci<br>Loci                                         |
|                                                | interaction. If this service is stopped,<br>some applications may not operate<br>correctly. | User Manager<br>User Profi<br>Virtual Dis<br>Visual Stu<br>VMware A<br>VMware D<br>VMware D<br>VMware U<br>VMware U<br>VMware V<br>VMware V<br>VMware V<br>VMware V<br>Wolume Sł<br>Wolumetri<br>WalletSen | Start<br>Stop<br>Pause<br>Resume<br>Restart<br>All Tasks<br>Refresh<br>Properties | ILCER Manag<br>vice<br>s m<br>Studi<br>izati<br>servi<br>rk ad<br>tion<br>e acc<br>es an<br>patia<br>ybjec | Running<br>Running<br>Running<br>Running<br>Running<br>Running<br>Running | Automatic (T<br>Automatic<br>Manual<br>Automatic<br>Automatic<br>Automatic<br>Automatic<br>Automatic<br>Manual<br>Manual<br>Manual | Loci<br>Loci<br>Loci<br>Loci<br>Loci<br>Loci<br>Loci<br>Loci |